## Checkpoint

## Sharing Folders

Share your folders and the associated sub-folders with other Checkpoint users within your organisation.

To share a folder:

- 1. Click Folders from the orange toolbar
- 2. Select the folder to share
- 3. Click on the Share link

|                                                                                                    |                               | O History The Preferences | Alerts Folders | 😃 Contacts 🔺 Client ID |
|----------------------------------------------------------------------------------------------------|-------------------------------|---------------------------|----------------|------------------------|
|                                                                                                    |                               |                           |                | 🛓 Berna- Logout        |
| Folders 3                                                                                                    | Folders                       |                           |                | *                      |
| 🖻 New 🥒 Rename 📏 Share                                                                                                |                               |                           |                | *                      |
| <ul> <li>My Quick Links</li> <li>Folders</li> <li>Superannuation</li> <li>Tax Updates</li> <li>Recycle Bin</li> </ul> | 6 ≣ ⊜ 6 ∞                     |                           |                |                        |
|                                                                                                    | Select All                    |                           |                |                        |
|                                                                                                    | TITLE                         | CONTENT                   | CLIENT ID      | DATE ADDED             |
|                                                                                                    | □ 🖞 About the XRB             | Commentaries              | -              | 12/05/2021             |
|                                                                                                    | 🗆 🖞 Staples & Tax Rates Guide | Commentaries              | -              | 12/05/2021             |
|                                                                                                    | 🗆 🖞 Staples & Tax Rates Guide | Commentaries              | -              | 12/05/2021             |

- From the Folder Sharing pop-up window, the Apply to subfolders checkbox will control access to subfolders. Unticking the checkbox will prevent contacts from accessing the subfolders within the folder. Note: By default, contacts will have access to all folders and any sub folders.
- 5. To add a new contact(s) click on the Add Members button

| Folder Sharing                                                  |              | × |
|-----------------------------------------------------------------|--------------|---|
| <ul> <li>Groups</li> <li>Apply changes to subfolders</li> </ul> |              | • |
| Dogan, Berna                                                    | Owner 🗙      |   |
|                                                                 |              |   |
| 5 Add Members                                                   | Save & Close | • |

- 6. Select a contact(s) from the Contacts list select to add.
- Note: You can search for a contact by entering their name in the 'Search by name...' field7. Alternatively, select a Group from the Group list to add.
- Note: You can search for a group by entering the name in the 'Search by group...' field
- 8. Selected contacts and/or groups will be added to the Group Members list
- 9. Click Save & Close to exit

**Note:** The names listed in the Contacts will only be users within your organisation who have been issued with a Checkpoint Username & Password or who have personalised their IP Access. To add or remove names, please contact Customer Support on <a href="supportANZ@thomsonreuters.com">supportANZ@thomsonreuters.com</a>

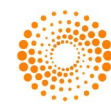

10. From the **Folder Sharing** pop-up window, select the permission level for the newly added contact and/or group.

**Note:** There are 2 permission levels that can be assigned when sharing folders **Reviewer -** Can only view and read the shared documents **Contributor -** Can review and save documents or searches to the shared folder.

11. Click the Save & Close button

| older Sharing        |               |                |       |       |
|----------------------|---------------|----------------|-------|-------|
| Groups Apply changes | to subfolders |                |       |       |
|                      |               |                |       |       |
| CP FULL PACKAG       | E (PLS DO NOT | Owne           | r     |       |
| Test One, CustExp    | •             | Reviewer       | -     | ×     |
| My Team              |               | Reviewer       | •     | ×     |
|                      |               | Contributor    |       | 10    |
|                      |               | Devlewer       |       |       |
|                      |               | IL VIL ITCI    | _     |       |
|                      |               |                |       |       |
|                      |               |                |       |       |
|                      |               |                |       |       |
|                      |               |                |       |       |
|                      |               |                | - 6   |       |
|                      |               | _              | _     |       |
|                      | Add Member    | . <b>Ca</b>    | V0 8. | Close |
|                      | Add Members   | s Jave & Cluse |       |       |

12. The Folder(s) list will display the People icon to indicate that this folder has been shared, and the user(s) shared with will see the shared folder in their directory.

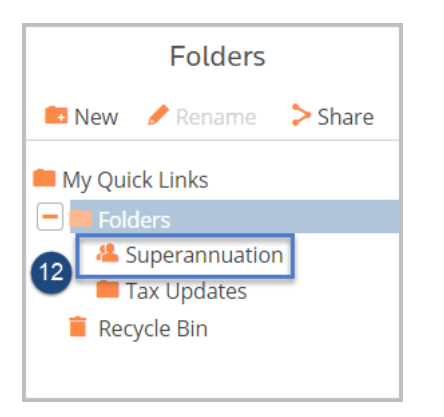

- 13. To stop sharing with a user, select the Folders
  - a. Select the shared folder from the Folders list
  - b. Click the Share link
  - c. From the Folder Sharing pop-up box, click the X to the right of the Contacts/Groups you wish to remove
  - d. Click the Save & Close button

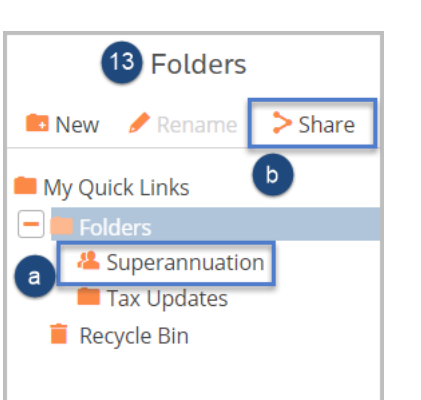

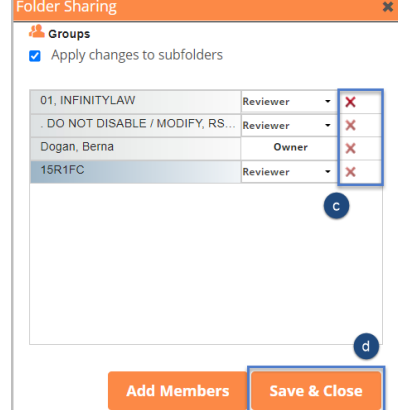

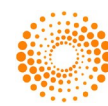

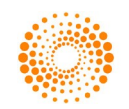